## Инструкция по подачи заявления на квалификационную категорию через Госуслуги

1. Зайти в личный кабинет на портал Госуслуги.

| → C i go | suslugi.ru         |                          |                         |            |                     |                         |                          |                         | G 🖻 🖈      | 💩 🛪 🗖 (t  |
|----------|--------------------|--------------------------|-------------------------|------------|---------------------|-------------------------|--------------------------|-------------------------|------------|-----------|
| ≡ гос    | услуги             | Челябинск г              |                         |            | Заявлени            | я Документь             | ы Платежи                | Помощь Q                | Кристина Л | . 🆃 🗸     |
| ф        | Þ                  | ā                        | A                       | ۍ<br>۲     | Φ                   | 8                       | 2                        | ⊘                       |            | *         |
| Здоровье | Справки<br>Выписки | Пособия<br>Пенсия Льготы | Авто Права<br>Транспорт | Семья      | Дети<br>Образование | Паспорта<br>Регистрация | Штрафы<br>Долги          | Стройка<br>Недвижимость | Прочее     | Ведомства |
|          |                    |                          |                         |            | Дети Обра           | зование                 |                          |                         |            |           |
|          |                    | Посмотрите,              | что нового              |            |                     |                         |                          |                         |            |           |
|          |                    | Провери<br>товара        | ьте качество            | ₽ c        | лужба по контрак    | ry > ☆                  | Конкурсы и<br>для молодё | проекты<br>жи           |            |           |
|          |                    | Введите заг              | ipoc                    |            |                     |                         |                          | >                       |            |           |
|          |                    | Запись к врач            | у Налоговые             | уведомлени | я Лицевой счёт      | г СФР Прис              | тавы                     |                         |            |           |
|          |                    |                          |                         |            |                     |                         |                          |                         |            |           |

## 2. Перейти на вкладку Прочее.

| госуслуг                                  | <b>ГU</b> Гражда                                | анам РФ 🐱                                 |                               |                               |            | Услуги Д                 | окументы З          | Заявления                    | Платежи По     | мощь Q         | Войти |
|-------------------------------------------|-------------------------------------------------|-------------------------------------------|-------------------------------|-------------------------------|------------|--------------------------|---------------------|------------------------------|----------------|----------------|-------|
| Опулярные<br>услуги                       | Ср<br>Здоровье                                  | Справки<br>Выписки                        | С.<br>Пенсии<br>Пособия       | 듡<br>Транспорт<br>Права       | о<br>Семья | П<br>Образование<br>Дети | Регистрация Паспорт | <u>к</u><br>Штрафы<br>Налоги | û<br>Земля Дом | <b>П</b> рочее |       |
| Иностранны                                | ым граждан                                      | ам                                        |                               |                               |            |                          |                     |                              |                |                | ×     |
| Электронные<br>Уведомления<br>Приглашение | е сервисы для<br>а о трудовой ,<br>е иностранца | я трудовых ми<br>деятельности<br>в Россию | ігрантов<br>иностранцев       |                               |            | Не нашли                 | услугу — спро       | осите Макса                  |                |                | ۲     |
| Миграционні<br>Оформление                 | ый учёт инос<br>е полиса ДМС                    | транных граж,<br>С                        | дан                           |                               |            |                          |                     |                              |                |                |       |
| Показать все<br>Разрешения                | я, документ                                     | ъ                                         |                               |                               |            |                          |                     |                              |                |                |       |
| Получение р                               | азрешения на                                    | а хранение и н                            | ошение оруж                   | ия                            |            |                          |                     |                              |                |                |       |
| Выдача удос                               | товерения ча                                    | стного охранн                             | ика                           |                               |            |                          |                     |                              |                |                |       |
| Получение л<br>Получение л<br>поражения   | ицензии на п<br>ицензии на п                    | риобретение о<br>риобретение о            | оружия и патр<br>оружия огран | оонов к нему<br>иченного      |            |                          |                     |                              |                |                |       |
| Получение л<br>огнестрельно               | ицензии на п<br>ого оружия с                    | риобретение с<br>нарезным ств             | охотничьего и<br>олом и патро | или спортивного<br>нов к нему | þ          |                          |                     |                              |                |                |       |
| Показать все                              |                                                 |                                           |                               |                               |            |                          |                     |                              |                |                |       |
| Другое                                    |                                                 |                                           |                               |                               |            |                          |                     |                              |                |                |       |
| Карта болелі                              | ьщика                                           |                                           |                               |                               |            |                          |                     |                              |                |                |       |
| Обжаловани                                | е решения по                                    | о призыву в ра                            | мках частичн                  | ой мобилизаци                 | и          |                          |                     |                              |                |                |       |
|                                           |                                                 |                                           |                               |                               |            |                          |                     |                              |                |                |       |

## 3. В левой части выбрать Аттестация – Прохождение аттестации

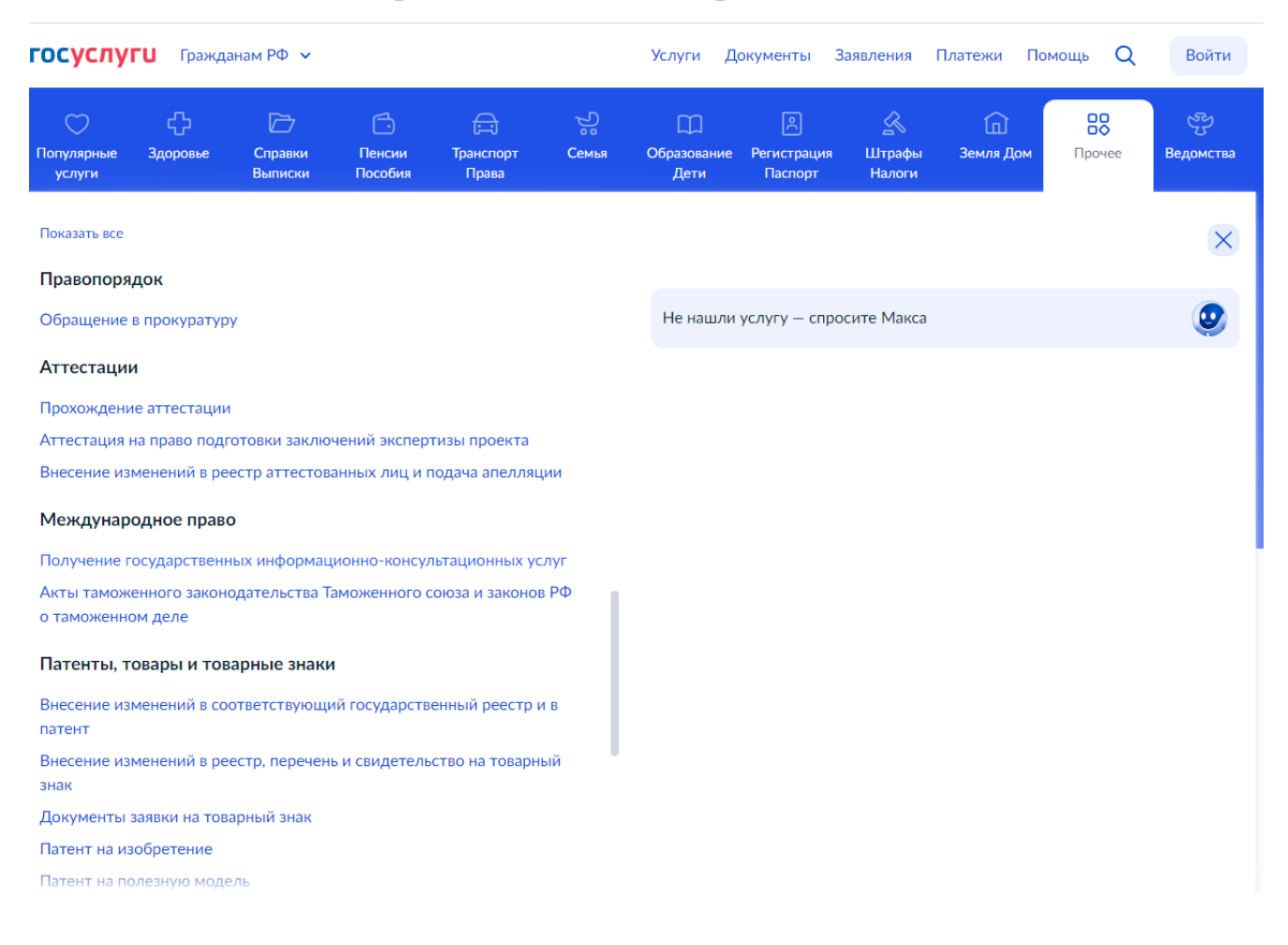

## 4. Откроется окно Прохождение аттестации. Нажать на кнопку Начать

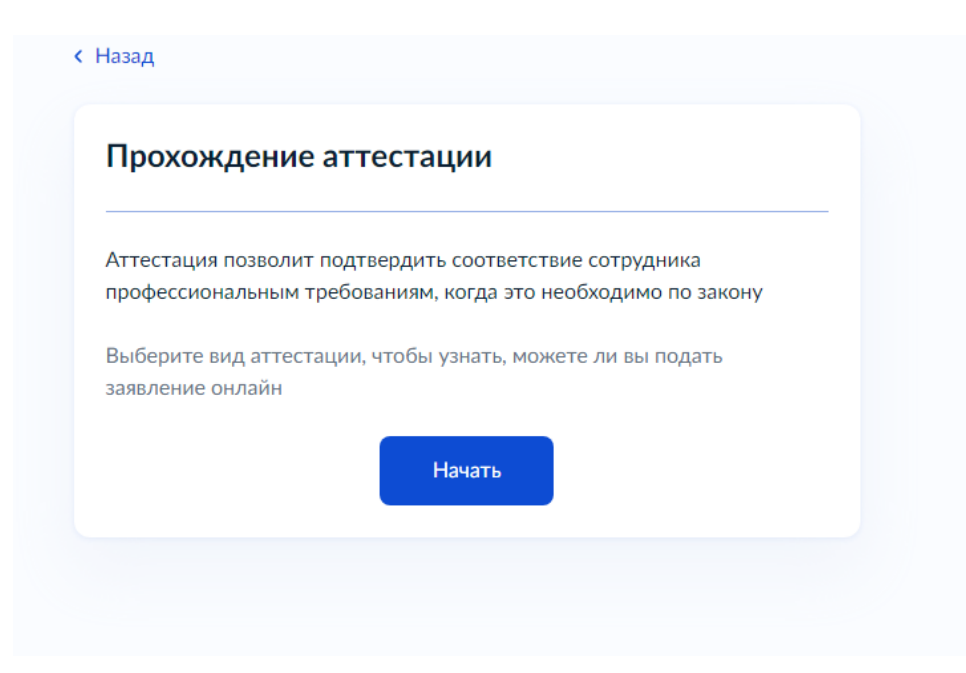

5. Выбрать **Вид аттестации**, из списка выбираем Аттестация педагогических работников организации, осуществляющих образовательную деятельность.

| Вид аттестации                                                                                                    |            |
|----------------------------------------------------------------------------------------------------|------------|
| Не нашли нужный?                                                                                                    |            |
| Выберите из справочника                                                                                                    |            |
|                                                                                                    | Q          |
| Аттестация ответственного за обеспечение безопасности<br>дорожного движения на право заниматься соответствую<br>деятельностью | 1<br>щей   |
| Аттестация педагогических работников организаций,<br>осуществляющих образовательную деятельность                              |            |
| Аттестация сил обеспечения транспортной безопасности                                                                          | ו (для ФЛ) |
| Аттестация сил обеспечения транспортной безопасности                                                                          | ı (для ЮЛ  |

6. Откроется окно «Аттестация педагогических работников организаций, осуществляющих образовательную деятельности», нужно нажать кнопку **Начать**. Будет предложено заявление с номером или создать новое. Выбираем с номером.

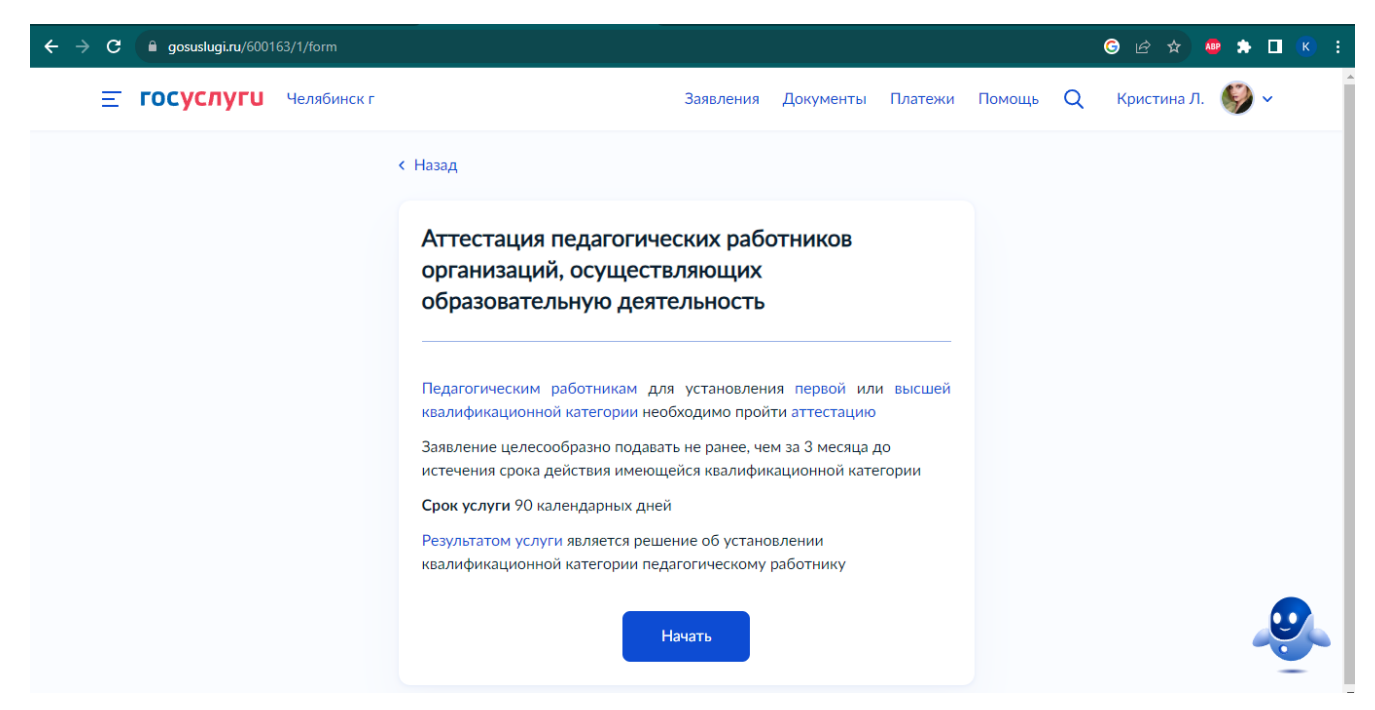

7. Далее появятся сведения о заявителе: ФИО, паспортные данные, контактный телефон (проверить и если нужно исправить). После проверки нажимаем **Верно** 

| N.F |                                | Заяаления | Документы | Платежи | Помощь | 0 |
|-----|--------------------------------|-----------|-----------|---------|--------|---|
|     | < Назад                        |           |           |         |        |   |
|     | Сведения о заявителе           |           |           |         |        |   |
|     | Лир Кристина Андреевна         |           |           |         |        |   |
|     | Паспорт гражданина РФ          |           |           |         |        |   |
|     | Серих и номер                  |           |           |         |        |   |
|     | Дата выдачи                    |           |           |         |        |   |
|     | Кем выдан                      |           |           |         |        |   |
|     | Код подразделения              |           |           |         |        |   |
|     | Изменить                       |           |           |         |        |   |
|     |                                |           |           |         |        |   |
| ĸ   | нэээд<br>онтактный телефон зая | вителя    |           |         |        |   |
|     |                                | brite/M   |           |         |        |   |
|     | Контактный телефон             |           |           |         |        |   |
|     | A                              |           |           |         |        |   |

8. Также проверяем Электронную почту и Адрес регистрации. Если нужно исправляем и нажимаем Верно.

Верно

| 🖉 Редактиро | бать            |  |
|-------------|-----------------|--|
|             | Верно           |  |
| азад        |                 |  |
| рес регист  | рации заявителя |  |
|             |                 |  |
| Lapec       |                 |  |
| Lapec       |                 |  |

9. После выбираем квалификационную категорию

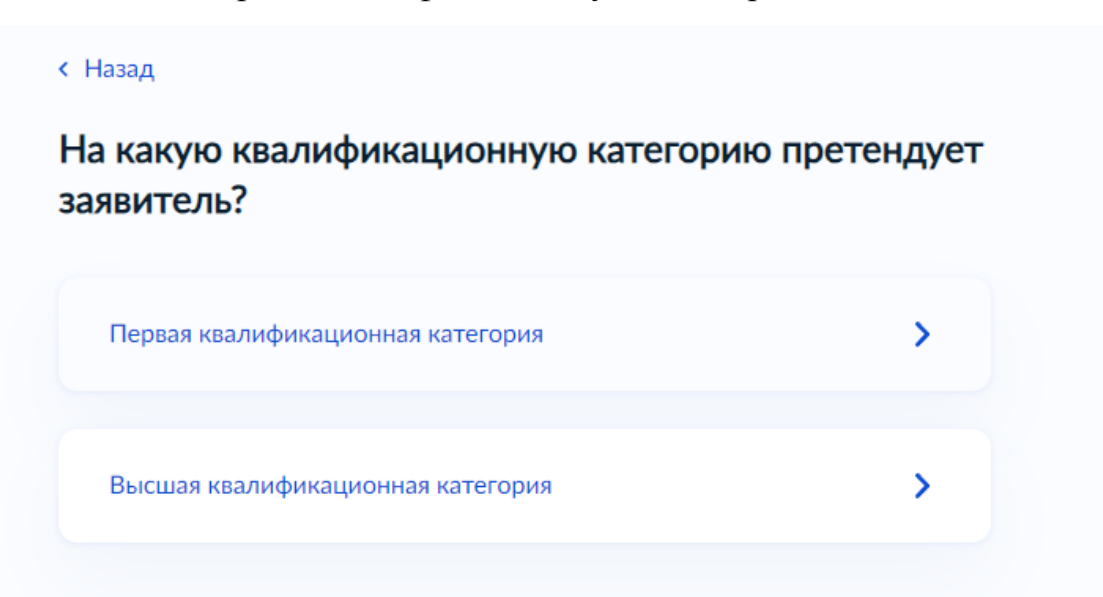

10. Если ранее была категория указать номер приказа (пример 01/3300), дату установления категории (пример 31.10.2019г.), наименование органа принявшего решение (пример Министерство образования и науки Челябинской области) и нажать Далее.

| юдать заявление на выс<br>осле присвоения первой | шую категорию можно не ранее чем<br>категории по той же должности | и через два года |
|--------------------------------------------------|-------------------------------------------------------------------|------------------|
| Номер решения                                    | Дата                                                              |                  |
|                                                  |                                                                   | Ë                |
|                                                  | Дата установления кат                                             | егории           |
| Наименование органа, пр                          | инявшего решение                                                  |                  |
|                                                  |                                                                   |                  |

11.После заполняем сведения о месте работы (ГБПОУ «Южно-Уральский государственный технический колледж») и должность (преподаватель), нажать Далее

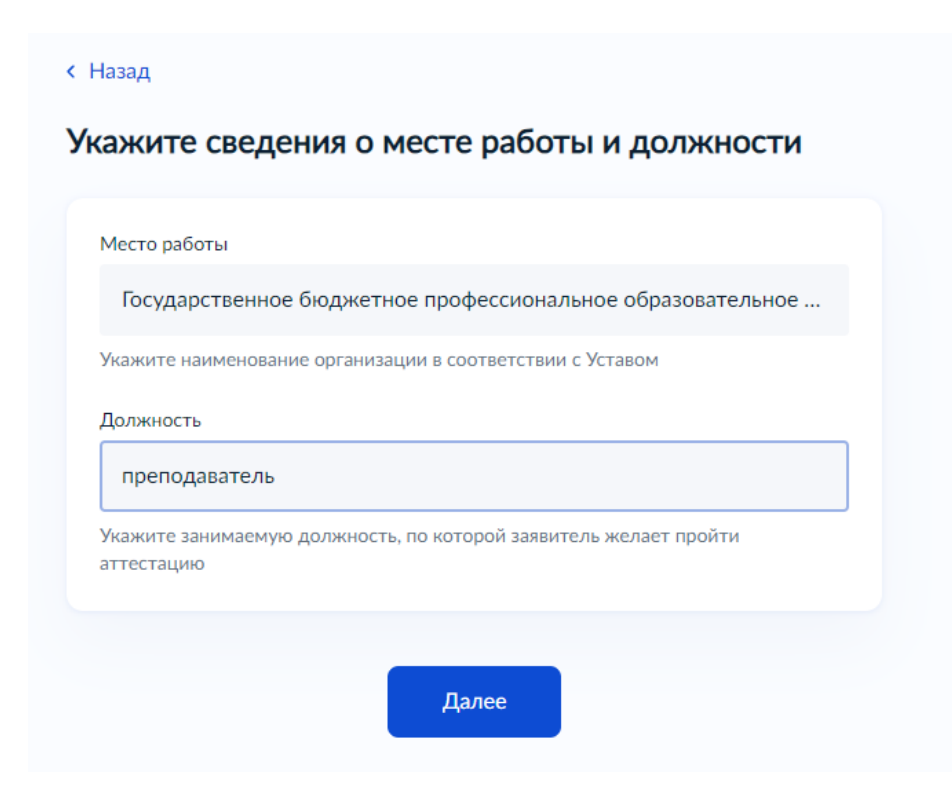

12. Подгружаем документы, подтверждающие результаты профессиональной деятельности педагога

| окументы, подтверждающие личные профессиональные достижени<br>агрузите документы, подтверждающие результаты профессионально<br>еятельности педагогического работника, претендующего на<br>становление соответствующей квалификационной категории.<br>ля загрузки выберите файл с расширением *.PDF, *.JPG, *.JPEG, *.PNC<br>BMP, *.TIFF, *.DOC, *.DOCX, *.ZIP, *.RAR, *.SIG. | менты, подтверждающие личные профессиональные достижен за востижен за вости все за вости за вости за вости за вости за вости за вости за вости за вости за вости за вости за вости за вости за вости за вости за вости за вости за вости з |
|----------------------------------------------------------------------------------------------------|----------------------------------------------------------------------------------------------------|
| агрузите документы, подтверждающие результаты профессионально<br>еятельности педагогического работника, претендующего на<br>становление соответствующей квалификационной категории.<br>ля загрузки выберите файл с расширением *.PDF, *.JPG, *.JPEG, *.PNC<br>BMP, *.TIFF, *.DOC, *.DOCX, *.ZIP, *.RAR, *.SIG.                                                               | зите документы, подтверждающие результаты профессионально                                                                                                    |
| еятельности педагогического работника, претендующего на<br>становление соответствующей квалификационной категории.<br>ля загрузки выберите файл с расширением *.PDF, *.JPG, *.JPEG, *.PNC<br>BMP, *.TIFF, *.DOC, *.DOCX, *.ZIP, *.RAR, *.SIG.                                                                                                    | E                                                                                                    |
| тановление соответствующей квалификационной категории.<br>ля загрузки выберите файл с расширением *.PDF, *.JPG, *.JPEG, *.PNC<br>BMP, *.TIFF, *.DOC, *.DOCX, *.ZIP, *.RAR, *.SIG.                                                                                                    | льности педагогического работника, претендующего на                                                                                                    |
| ля загрузки выберите файл с расширением *.PDF, *.JPG, *.JPEG, *.PNC<br>BMP, *.TIFF, *.DOC, *.DOCX, *.ZIP, *.RAR, *.SIG.                                                                                                    | овление соответствующей квалификационной категории.                                                                                                    |
| BMP, *.TIFF, *.DOC, *.DOCX, *.ZIP, *.RAR, *.SIG.                                                                                                    | агрузки выберите файл с расширением *.PDF, *.JPG, *.JPEG, *.PN                                                                                                    |
|                                                                                                    | P, *.TIFF, *.DOC, *.DOCX, *.ZIP, *.RAR, *.SIG.                                                                                                    |
| аксимально допустимый размер файла — 1 Гб.                                                                                                    | имально допустимый размер файла — 1 Гб.                                                                                                    |
|                                                                                                    |                                                                                                    |
| Перетащите файлы или выберите на компьютере                                                                                                    |                                                                                                    |
|                                                                                                    | Перетащите файлы или выберите на компьютере                                                                                                    |

13. Выбрать подразделение Министерство образования и науки Челябинской области

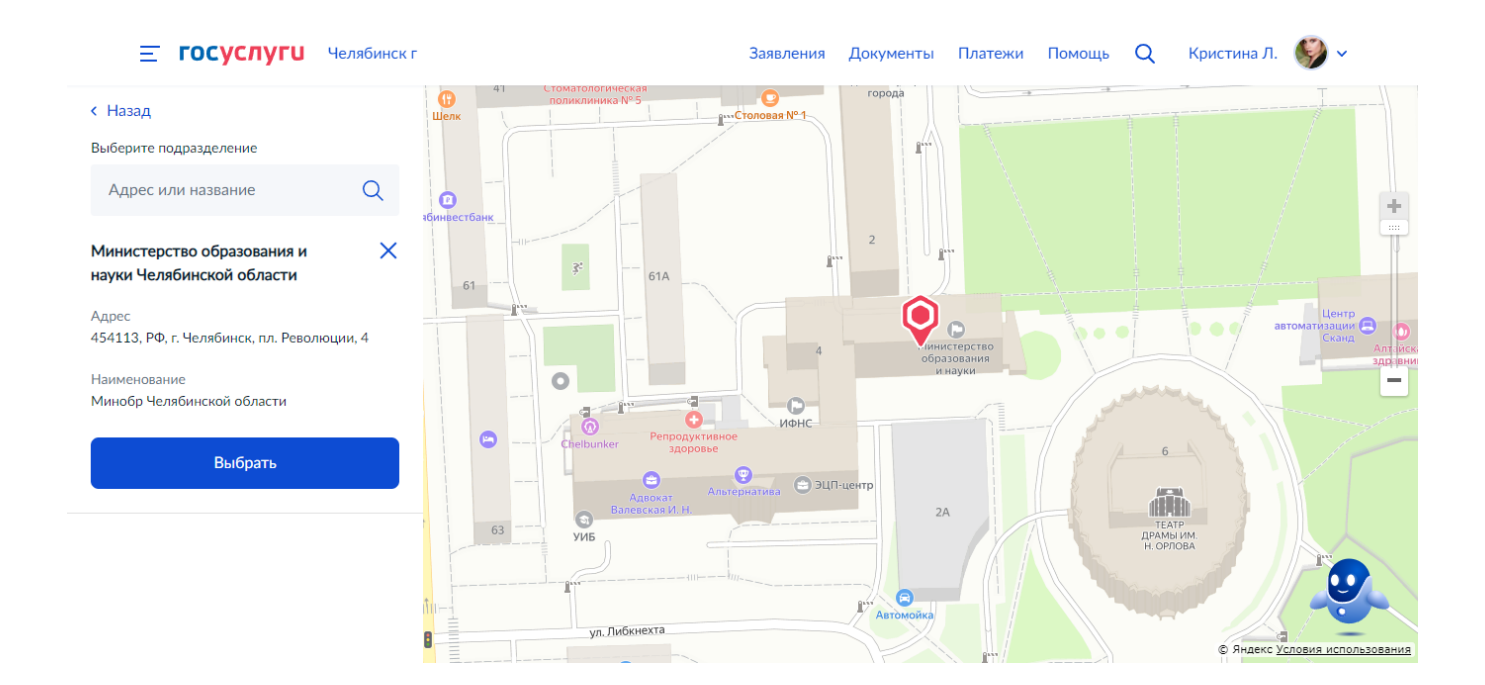

14. Выбираем способ получения результата услуги (только электронный) и нажимаем Подать заявление

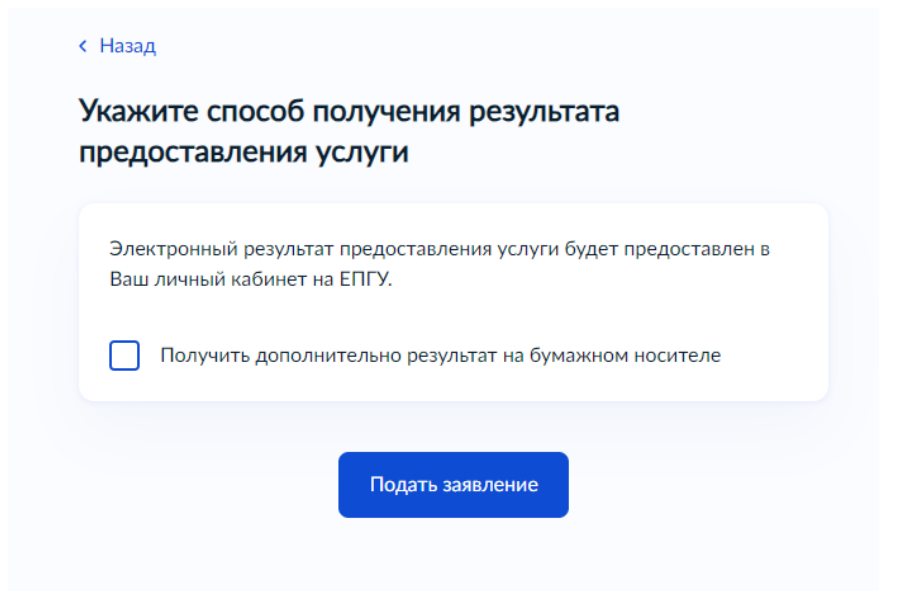

15.После в Заявлениях отобразится номер поданного заявления

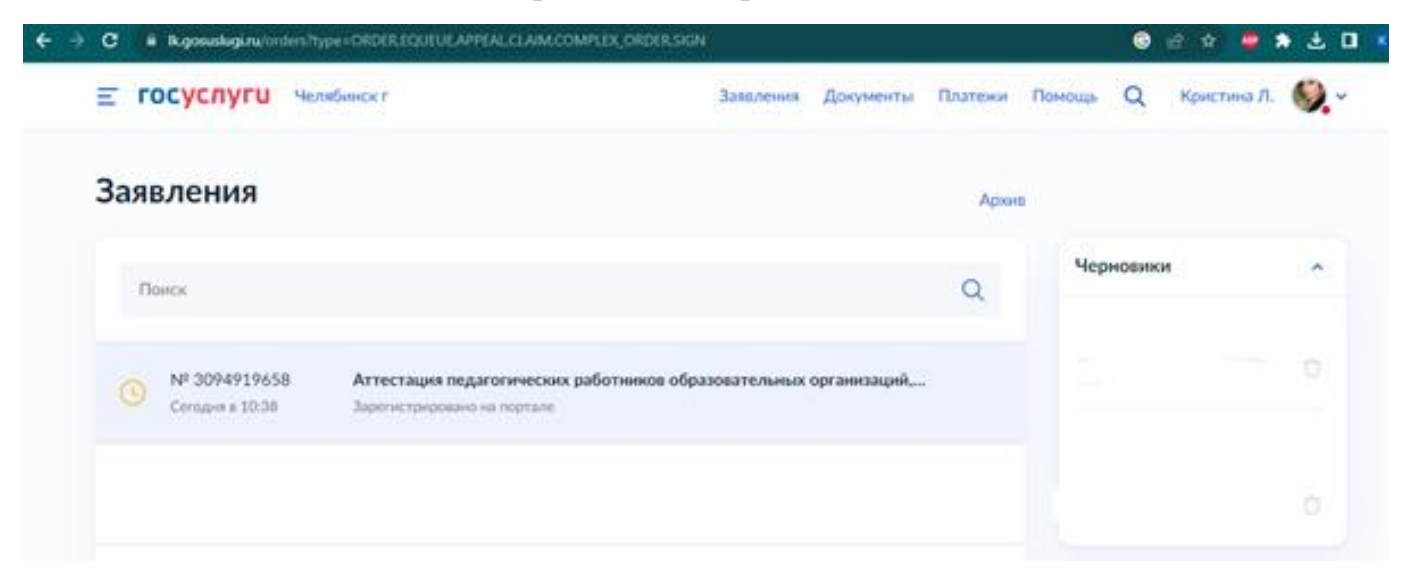